# YOUR VOICE HAS NO LIMIT

How to use a C++ sample with the VDK

## ViVOKA

## How to use a C++ sample with the VDK

This tutorial will provide you with everything you need to use a sample project. The sample **simple-application** will be used during the explanation of this tutorial, but the workflow stays the same for any C++ sample project.

It consists of two parts:

- Some voice recognition to be able to detect some sentences
- Some voice synthesis to be able to get audio feedback upon recognition

All samples always include the minimum necessary resources and configuration to run immediately. Later in this tutorial, you will learn how to change provided resources and configuration with your desired ones, such as switch from one voice to another.

### Setup

C++ sample projects depend on some libraries developped by Vivoka.

In order to compile the project, you will need to install the C++ dependency manager called **Conan**. You can relate to the dedicated guide on this topic for more detailed information.

## Compilation

Once you have your environment set up with Conan, just follow those simple steps to have your sample running (the current directory is the top level directory of the sample project):

> mkdir build

- > cd build
- > conan install ..
- > conan build ..

## Usage

Everything should have terminated correctly by the end of those commands. You now have compiled your sample project !

You can run your application with the following command (from the **build** directory): On linux:

```
> ./bin/simple-application
```

#### On Windows:

```
> .\bin\simple-application.exe
```

Once started, you should start seeing some logs of what is going on in your terminal. Since this sample project uses voice recognition, you can find the set of possible recognized commands in the grammar file at:

- On Linux: <sample root directory>/data/ctx/drinks-number.bnf
- On Window: <sample root directory>\data\ctx\drinks-number.bnf

This grammar file follows the **Backus Naur Form** (bnf) and is explained in its own document called Grammar Formalism, but you can say for example sentences like:

- I would like a coffee
- I would like an orangina
- Any number like 42

Once you say a sentence that gets recognized, the application will answer you with a sentence such as:

## ViVOKA

#### You just said <number> right ? or Gotcha, you want a <drink>, I knew it.

## **Customization**

Now that you successfully spoke to your vocal assistant, you may want to change a thing or two, like for example, its voice.

Thanks to the **VDK Studio**, you can easily change it. All you have to do is open the software and import a project by targeting the file **project.vdk** from your sample project:

| ><br>• | Welcome to the VDK Studio |                            |                            |                     |  |  |  |
|--------|---------------------------|----------------------------|----------------------------|---------------------|--|--|--|
|        |                           |                            |                            |                     |  |  |  |
|        | +                         | <u>, 11</u>                | ₩                          | Ŧ                   |  |  |  |
| ⊕<br>ي | Create a custom project   | Create a no code assistant | Browse into the playground | Import project<br>එ |  |  |  |
| ۵      |                           |                            |                            |                     |  |  |  |

You should end up in the **Workspace** with both the **voice recognition** and **voice synthesis** technology bricks as such:

## VIVOKA

|   | simple-application-cpp $	imes$   | $\oplus$                            |
|---|----------------------------------|-------------------------------------|
| > |                                  |                                     |
| A | Custom project                   | ≡                                   |
|   | 🕀 Add a                          | technology                          |
|   | <ul> <li>Voice recogr</li> </ul> | nition <> 1ce 🌣                     |
|   | арр                              | Grammar Editor                      |
| ٩ | Provider<br><b>cerence</b>       | Language<br>English (United States) |
| Q | ⊕ Add a model                    |                                     |
| ٠ | <ul> <li>Voice synthe</li> </ul> | sis 🔊 1 instance 🔹                  |
|   | Cerence                          | Voice synthesis                     |
|   | Provider :<br><b>Cerence</b>     |                                     |
|   | Voices list :<br><b>Evan</b>     |                                     |
|   | ⊕ Add a channel                  |                                     |
|   |                                  |                                     |

To change the voice used in your sample, click on the sub card of your **voice synthesis** brick:

# Vivokn

| Cerence                      | Voice synthesis |
|------------------------------|-----------------|
| Provider :<br><b>Cerence</b> | <u>ر</u> م      |
| Voices list :<br><b>Evan</b> |                 |
| ⊕ Add a channel              |                 |

| 1. Text Input                           |                         |                        | Fine tune voice (SSML) 🗗 |
|-----------------------------------------|-------------------------|------------------------|--------------------------|
| Tap your text here                      |                         |                        |                          |
| 2. Available voices   Provider: Cerence |                         | Download more voices S | ave as audio files       |
| NAME                                    | LANGUAGE                |                        |                          |
| ☑ Evan                                  | English - United States | Male                   | 8.62 MiB                 |
|                                         |                         |                        |                          |
| 3. Play voices                          | C                       |                        |                          |

You can see available voices already installed by the **VDK Studio**. If this is your first time using the software, it's likely that you don't have any voices yet. You can download voices by clicking the **Download more voices** button

## Vivoka

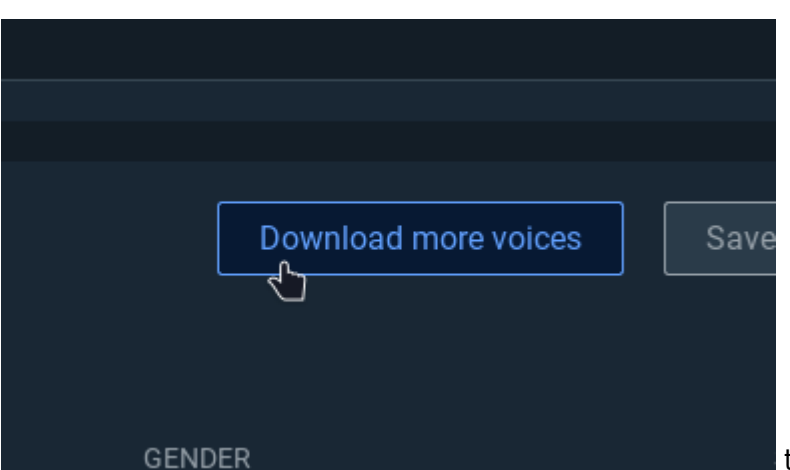

that will bring you in the **Resources** view

in order to select the voices you want to try:

|  |                                                                                                    |            |           | the second second second second second second second second second second second second second second second s |                                      |                  |            |       |         |           |         |  |
|--|----------------------------------------------------------------------------------------------------|------------|-----------|----------------------------------------------------------------------------------------------------|--------------------------------------|------------------|------------|-------|---------|-----------|---------|--|
|  |                                                                                                    |            |           | 🛎 Res                                                                                                    | sources -                            | Voice            |            |       |         |           | ×       |  |
|  | < Back to Resources                                                                                                    |            |           | Q Search by name                                                                                               | Q Search by name, language, provider |                  |            |       |         |           |         |  |
|  | Filters 488 results                                                                                                    | Select all |           | ± ∎                                                                                                    |                                      |                  |            |       |         | Refresh   | ¢.      |  |
|  | Clear filters                                                                                                    |            |           |                                                                                                    |                                      |                  |            |       | PREVIEW | STATE     | <b></b> |  |
|  |                                                                                                    |            | Milena    | Russian (Russia)                                                                                               | Female                               | embedded-high    | 168.29 MiB | 1.0.6 | •       | Download  |         |  |
|  | STATE                                                                                                    | <b>–</b> 1 | 3anban-ml | Mandarin (China)                                                                                               | Male                                 | embedded-pro     | 18.47 MiB  | 1.0.0 |         | Download  |         |  |
|  | <ul> <li>Available 484</li> <li>Installed 4</li> </ul>                                                                                      |            | Klara     | Swedish (Sweden)                                                                                               | Female                               | embedded-pro     | 41.02 MiB  | 1.0.3 |         | Download  |         |  |
|  | Incompatible 0 GENDER                                                                                                    |            | Moira     | English (Ireland)                                                                                              | Female                               | embedded-compact | 7.82 MiB   | 1.0.2 |         | Download  |         |  |
|  | <ul> <li>Female 354</li> <li>Male 134</li> <li>QUALITY</li> <li>embedded 163</li> <li>embedded 169</li> <li>p22 0</li> <li>p22 0</li> </ul> |            | Rishi     | English (India)                                                                                                | Male                                 | embedded-pro     | 53.96 MiB  | 2.0.2 |         | Download  | J       |  |
|  |                                                                                                    |            | Yuri      | Russian (Russia)                                                                                               | Male                                 | embedded-pro     | 45.66 MiB  | 2.0.0 |         | Download  |         |  |
|  |                                                                                                    |            | Thomas    | French (France)                                                                                                | Male                                 | embedded-compact | 4.33 MiB   | 1.1.1 |         | Installed | Î       |  |
|  |                                                                                                    |            | Kiyara-ml | Hindi (India)                                                                                                  | Female                               | embedded-pro     | 103.44 MiB | 1.0.1 |         | Download  |         |  |
|  | embedded 124                                                                                                    |            | Fernanda  | Portuguese (Brazil)                                                                                            | Female                               | embedded-pro     | 40.14 MiB  | 1.1.4 |         | Download  |         |  |
|  | embedded 27                                                                                                    |            | Aude      | French (Belgium)                                                                                               | Female                               | embedded-pro     | 68.61 MiB  | 1.0.0 |         | Download  |         |  |
|  |                                                                                                    |            |           |                                                                                                    |                                      |                  |            |       |         |           |         |  |
|  | TROUDER                                                                                                    |            |           |                                                                                                    |                                      |                  |            |       |         |           |         |  |

Once you have downloaded some voices, you will see them in the **voice synthesis** widget if they're from the **Cerence** provider (you can filter by provider in the resources view). Check the voice(s) you want in the table and press the **Save configuration** button

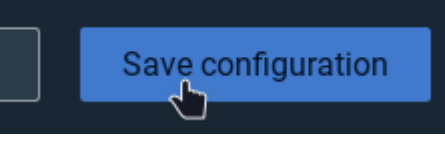

to apply your changes in your sample project.

Finally, you can now install your new resources in your sample project by clicking the **Install resources** button at the bottom of your project widget and follow the steps:

# Vivoka

|   | simple-application-cpp $	imes$    | $\oplus$                            |  |  |  |  |  |  |  |
|---|-----------------------------------|-------------------------------------|--|--|--|--|--|--|--|
| > |                                   |                                     |  |  |  |  |  |  |  |
| ♠ | Custom project                    | ≡                                   |  |  |  |  |  |  |  |
| 5 | Add a technology                  |                                     |  |  |  |  |  |  |  |
|   | Voice recognition <> 1 ce         |                                     |  |  |  |  |  |  |  |
|   | арр                               | Grammar Editor                      |  |  |  |  |  |  |  |
| Ð | Provider<br>cerence               | Language<br>English (United States) |  |  |  |  |  |  |  |
| Q | ⊕ Add a model                     |                                     |  |  |  |  |  |  |  |
| ٠ | ✓ Voice synthesis ♣ 1 instance \$ |                                     |  |  |  |  |  |  |  |
|   | Cerence                           | Voice synthesis                     |  |  |  |  |  |  |  |
|   | Provider :<br>Cerence             |                                     |  |  |  |  |  |  |  |
|   | Voices list :<br><b>Evan</b>      |                                     |  |  |  |  |  |  |  |
|   | ⊕ Add a channel                   |                                     |  |  |  |  |  |  |  |
|   |                                   |                                     |  |  |  |  |  |  |  |
|   |                                   |                                     |  |  |  |  |  |  |  |
|   | ▲ Install resources               | Export project                      |  |  |  |  |  |  |  |

# Vivoka

Once the installation is finished, you should be able to re run your sample project's binary and the voice will have become your new chosen one.